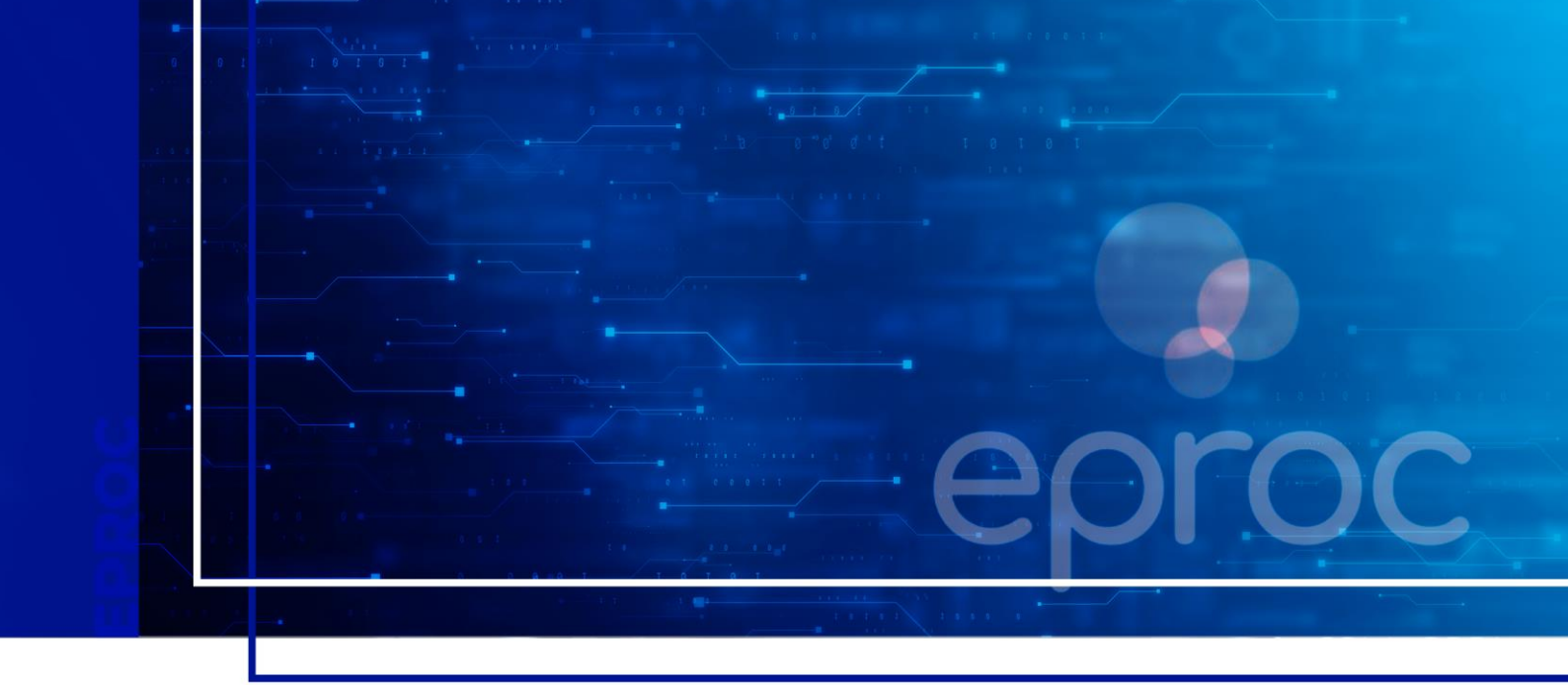

# RELATÓRIOS

## Eproc para Ministério Público e Defensoria Pública

Atualizado em **11/12/2024.** 

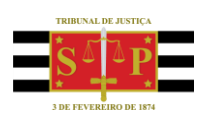

SGP 4 - Diretoria de Capacitação, Desenvolvimento de Talentos, Novos Projetos, Governança em Gestão de Pessoas e Análise de Desempenhos Funcionais

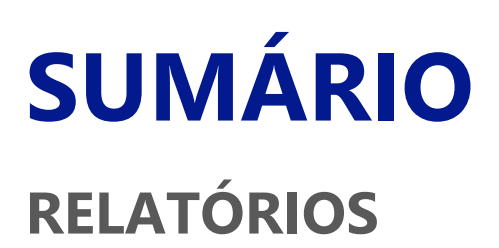

| <u>RELATÓRIOS</u>                                          | 3 |
|------------------------------------------------------------|---|
| Relatório de eventos por Procurador (Promotor ou Defensor) | 3 |
| Relatório de processos da Procuradoria                     | 4 |
| CRÉDITOS                                                   | 6 |

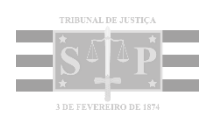

## RELATÓRIOS

É imprescindível a expedição de relatórios para o controle do acervo de processos da entidade. Veremos a seguir os principais relatórios e suas respectivas funcionalidades.

### Relatório de eventos por Procurador (Promotor ou Defensor)

O principal objetivo deste relatório é identificar os eventos registrados nos processos da Procuradoria (Ministério Público ou Defensoria Pública) em um determinado período, permitindo a análise da produtividade dos procuradores (promotor ou defensor) durante esse intervalo.

Para expedir este relatório, buscar e acessar a página "Relatórios de Eventos por Procurador" pelo menu lateral.

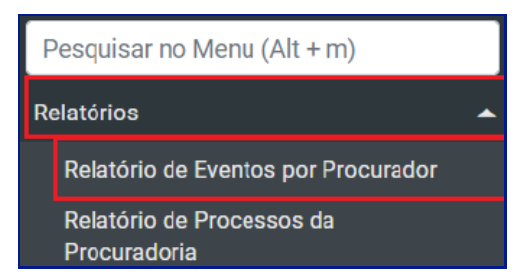

Descrição da imagem: item "Relatórios de Eventos por Procurador" exibido no menu lateral.

Na tela **"Relatório de Eventos por Procurador"**, selecionar os critérios de pesquisa desejados e clicar em **"Consultar"**.

| elatório de Eventos por Proc                 | urador |              |    |            |     |          |                |                         | 2      |
|----------------------------------------------|--------|--------------|----|------------|-----|----------|----------------|-------------------------|--------|
|                                              |        |              |    |            | Co  | onsultar | Gerar planilha | Gerar planilha completa | Limpar |
| Selecione os critérios de consulta desejados |        |              |    |            |     |          |                |                         |        |
| Procurador                                   |        | Data Início: |    | Data Fim:  |     |          |                |                         |        |
| Nada selecionado                             | *      | 16/11/2024   | 12 | 05/12/2024 | 12- |          |                |                         |        |
| Tipo Peticão:                                |        | Localidade:  |    |            |     |          |                |                         |        |
| PETIÇÃO                                      | *      |              |    |            | ~   |          |                |                         |        |

Descrição da imagem: tela "Relatório de Eventos por Procurador" com destaque para os campos preenchidos e para o botão "Consultar".

Efetuada a pesquisa, o sistema exibe o resultado de acordo com os parâmetros informados.

|                                    |                   |                | Lista de Procuradores   | (4 registros): |
|------------------------------------|-------------------|----------------|-------------------------|----------------|
| Procurador - Indentidade Principal | Tipo Petição      |                | Localidade              | Total          |
| DIRETOR SECRETARIA MP - mp-dirsec  | PETIÇÃO           |                | TODAS                   | 5              |
| SILVIA RIBEIRO - mp-srib           | PETIÇÃO           |                | тос                     | 56             |
| SILVIA RIBEIRO - mp-srib           | PETIÇÃO           |                | TODAS                   | 4              |
| TESTE MP - mp-testemp              | PETIÇÃO           |                | TODAS                   | 4              |
|                                    |                   |                |                         |                |
|                                    | <u>C</u> onsultar | Gerar planilha | Gerar planilha completa | <u>L</u> impar |

Descrição da imagem: tela "Relatório de Eventos por Procurador" com destaque para a coluna "Total" exibindo a quantidade de relatórios.

Na coluna **"Total"**, ao se clicar sobre os números existentes, o sistema exibe a lista de processos correspondentes.

| Lista de Procuradores (5 regis     |                       |                           |              |                        |            |  |  |
|------------------------------------|-----------------------|---------------------------|--------------|------------------------|------------|--|--|
| Procurador - Indentidade Principal | Quem fez?             | Processo                  | Manifestação | Data                   | Localidade |  |  |
| DIRETOR SECRETARIA MP - mp-dirsec  | DIRETOR SECRETARIA MP | 5000040-89.2024.8.21.0002 | PETIÇÃO      | 22/11/2024<br>12:31:50 | Alegrete   |  |  |
| DIRETOR SECRETARIA MP - mp-dirsec  | DIRETOR SECRETARIA MP | 5000178-56.2024.8.21.0002 | PETIÇÃO      | 22/11/2024<br>14:12:52 | Alegrete   |  |  |
| DIRETOR SECRETARIA MP - mp-dirsec  | DIRETOR SECRETARIA MP | 5000165-57.2024.8.21.0002 | PETIÇÃO      | 25/11/2024<br>10:29:24 | Alegrete   |  |  |
| DIRETOR SECRETARIA MP - mp-dirsec  | DIRETOR SECRETARIA MP | 5000089-74.2024.8.21.0053 | PETIÇÃO      | 25/11/2024<br>22:28:15 | Guaporé    |  |  |
| DIRETOR SECRETARIA MP - mp-dirsec  | DIRETOR SECRETARIA MP | 5000007-02.2024.8.21.0002 | PETIÇÃO      | 05/12/2024<br>16:27:05 | Alegrete   |  |  |

Descrição da imagem: tela "Relatório de Eventos por Procurador" com destaque para a exibição dos processos selecionados.

### Relatório de processos da Procuradoria

Esse tipo de relatório exibe todos os processos nos quais a entidade possui participação.

Para realizar a expedição deste relatório, buscar e acessar a página "Relatórios de Processos da Procuradoria" pelo menu lateral.

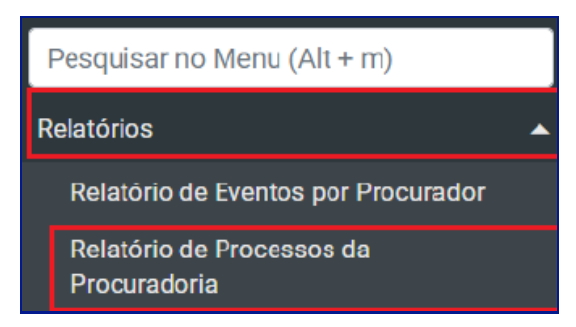

Descrição da imagem: item "Relatório de Processos da Procuradoria" exibido no menu lateral.

Na tela **"Relatório de Processos da Procuradoria"**, selecionar os critérios de pesquisa desejados e clicar em **"Consultar"**, lembrando que os filtros **"Grau Judicial"** e **"Entidade"** são de preenchimento obrigatórios.

|                                                    |                   |                              |                                        | Gerar Lembretes   | em Lote Gerar Planil | ha <u>C</u> onsultar ⊻ |
|----------------------------------------------------|-------------------|------------------------------|----------------------------------------|-------------------|----------------------|------------------------|
| Preferências                                       |                   |                              |                                        |                   |                      |                        |
| Preferência                                        |                   |                              | Listar Todos 🤱 Salgar Nova Preferência |                   |                      |                        |
| Entidade(s):                                       |                   |                              |                                        |                   |                      |                        |
| MINISTÉRIO PÚBLICO DO ESTADO DO<br>Procurador(es): | RIO GRANDE DO SUL |                              |                                        |                   |                      | *                      |
| Todos selecionados                                 |                   |                              |                                        |                   | ~                    |                        |
| Localidade:                                        | Locali            | dade Selecionada (Regionaliz | ração)                                 | Local do Crime:   |                      |                        |
|                                                    | ×                 |                              |                                        | ¥                 |                      |                        |
| Classe Judicial:                                   |                   | Gabinete/Vara Estadual:      |                                        | Possui Inquérito: |                      |                        |
|                                                    | Y                 |                              |                                        | ×                 |                      |                        |
|                                                    |                   |                              | Liste de Becerecci                     |                   |                      |                        |

Descrição da imagem: tela "Relatório de Processos da Procuradoria" com destaque para o campo entidade e botão "Consultar".

Realizada a consulta, o sistema exibe a relação de processos. Para salvar o relatório, clicar no botão **"Gerar Planilha"**.

| Número processo                                                                | Classe                                            | ▲ Qualificação<br>▼ da parte | Plantão | Prazo em aberto                     | Remessa                             |
|--------------------------------------------------------------------------------|---------------------------------------------------|------------------------------|---------|-------------------------------------|-------------------------------------|
| 1003500-11 2024 8 13 0024<br>Procurador: 00123456<br>Órgão: BHE 1º V.Fe.Tr.E J | PROCEDIMENTO COMUM CIVEL<br>Antecipação de Tutela | RÉU                          | Não     | <b>Sim</b><br>29/10/2024            | Não                                 |
| 1003516-62 2024 8 13 0024<br>Procurador: 76883<br>Órgão: BHE 1º V.Fe.Tr.M J    | DEPÓSITO DA LEI 8.868/94                          | RÊU                          | Não     | Sim<br>08/10/2024                   | Não                                 |
| 1003517-47 2024.8.13.0024<br>Procurador: 76883<br>Órgão: BHE 2º V.Fe.Tr.M J    | INTERPELAÇÃO                                      | REQUERIDO                    | Não     | Sim<br>08/10/2024                   | Não                                 |
| 1003534-83 2024 8 13 0024<br>Procurador: 76983(<br>Órgão: BHE 1º V.Fe.Tr.E J   | PROCEDIMENTO COMUM CIVEL                          | AUTOR                        | Não     | Não                                 | Não                                 |
| 1003534-83.2024 8 13.0024<br>Procurador: 00123456<br>Órgão: BHE 1º V.Fe.Tr.E J | PROCEDIMENTO COMUM CIVEL                          | AUTOR                        | Näp     | Não                                 | Não                                 |
|                                                                                |                                                   |                              |         | Gerar Lembretes em Lote Gerar Plant | ha <u>C</u> onsultar <u>V</u> oltar |

Descrição da imagem: relação dos processos pesquisados e destaque para o botão "Gerar Planilha".

#### Importante

.....

Para elaboração dos relatórios é possível valer-se da funcionalidade **"Preferências"**, detalhada em tópico correlato.

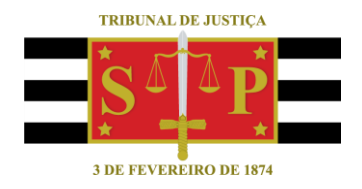

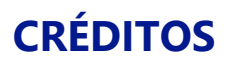

SGP 4 - Diretoria de Capacitação, Desenvolvimento de Talentos, Novos Projetos, Governança em Gestão de Pessoas e Análise de Desempenhos Funcionais

Todo o material foi elaborado utilizando as bases de homologação e materiais de apoio gentilmente disponibilizados pelos Tribunais de Justiça de Santa Catarina, Rio Grande do Sul e Minas Gerais